# SRA Lab

# Prérequis et guide d'installation

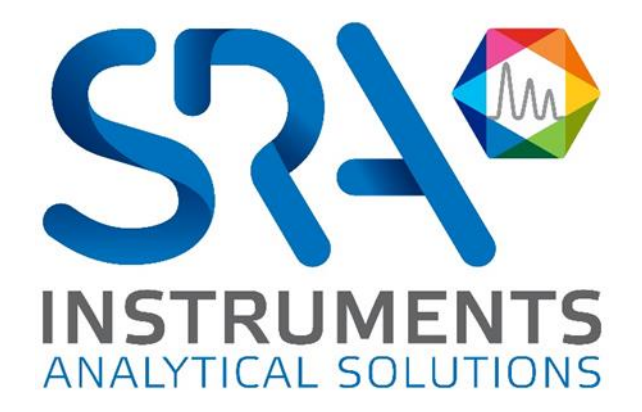

Prérequis et guide d'installation SRA Lab – Version 2.0

Cher utilisateur,

Merci d'avoir choisi ce produit SRA Instruments.

Ce guide présente les différentes informations nécessaires pour une bonne utilisation de votre logiciel. Si toutefois, vous avez besoin de renseignements complémentaires ou si vous rencontrez des problèmes, vous pouvez contacter notre <u>Service Après-Vente</u> :

Hotline: +33 (0)4 78 44 22 09 E-mail : <u>service@sra-instruments.com</u>

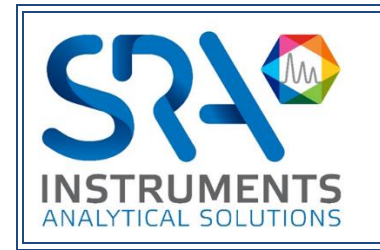

SRA Instruments 210 rue des Sources 69280 Marcy l'Etoile FRANCE Tel : +33 (0)4 78 44 29 47 info@sra-instruments.com www.srainstruments.com

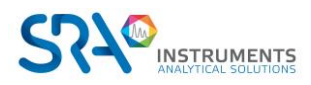

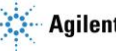

### Table des matières

| 1. |                             | 4  |
|----|-----------------------------|----|
| 2. | PREREQUIS                   | 5  |
|    | 2.1 Ordinateur              | 5  |
|    | 2.2 Framework               | 5  |
|    | 2.3 Paramètres du pare-feu  | 5  |
|    | 2.4 Protection des dossiers | 5  |
| 3. |                             | 5  |
| 4. | INSTALLATION MONOPOSTE      | 8  |
| 5. | INSTALLATION CLIENT/SERVER  | 8  |
|    | 5.1 Service SIC             | 8  |
|    | 5.2 SRA Lab Client          | 9  |
|    | 5.3 Modèle de rapport       | 10 |
|    |                             |    |

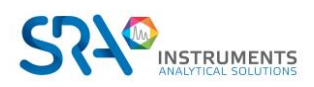

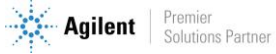

# **1. Introduction**

SRA Lab est un logiciel de « surcouche » pour les logiciels de chromatographie. Dédié à un fonctionnement de contrôle, SRA Lab permet à un CDS de démarrer des analyses en quelques clics, analyses éventuellement importées depuis un LIMS.

L'application prend en charge autant d'instruments que le permet le CDS (4 pour Agilent Chemstation ou Agilent CDS Workstation) et autant que l'on veut en Client/Server (OpenLab CDS).

L'application est conçue pour compléter la séquence d'échantillons avec des paramètres par défaut (modifiable) et lancer la séquence après validation de celle-ci.

Avec sa propre séquence, SRA Lab offre à l'opérateur la possibilité de la modifier même si celle-ci est en cours d'utilisation, sans nécessité de la mettre en pause.

Les résultats sont visibles dans le CDS ou dans SRA Lab et peuvent être remontés vers un LIMS.

En mode Client/Server, tout utilisateur peut éditer et modifier une séquence même en cours d'utilisation. Celle-ci sera mise à jour sur l'AIC et les IHM des clients connectés sur la séquence. Le dialogue entre les clients et les AIC se font via un service WCF. Celui-ci transmet et met à jour les données entre chaque client et service. Sur les AIC, le SIC, l'application SRA Lab dédiée aux AIC, envoie les demandes d'analyses aux « Shared Services » de OpenLab.

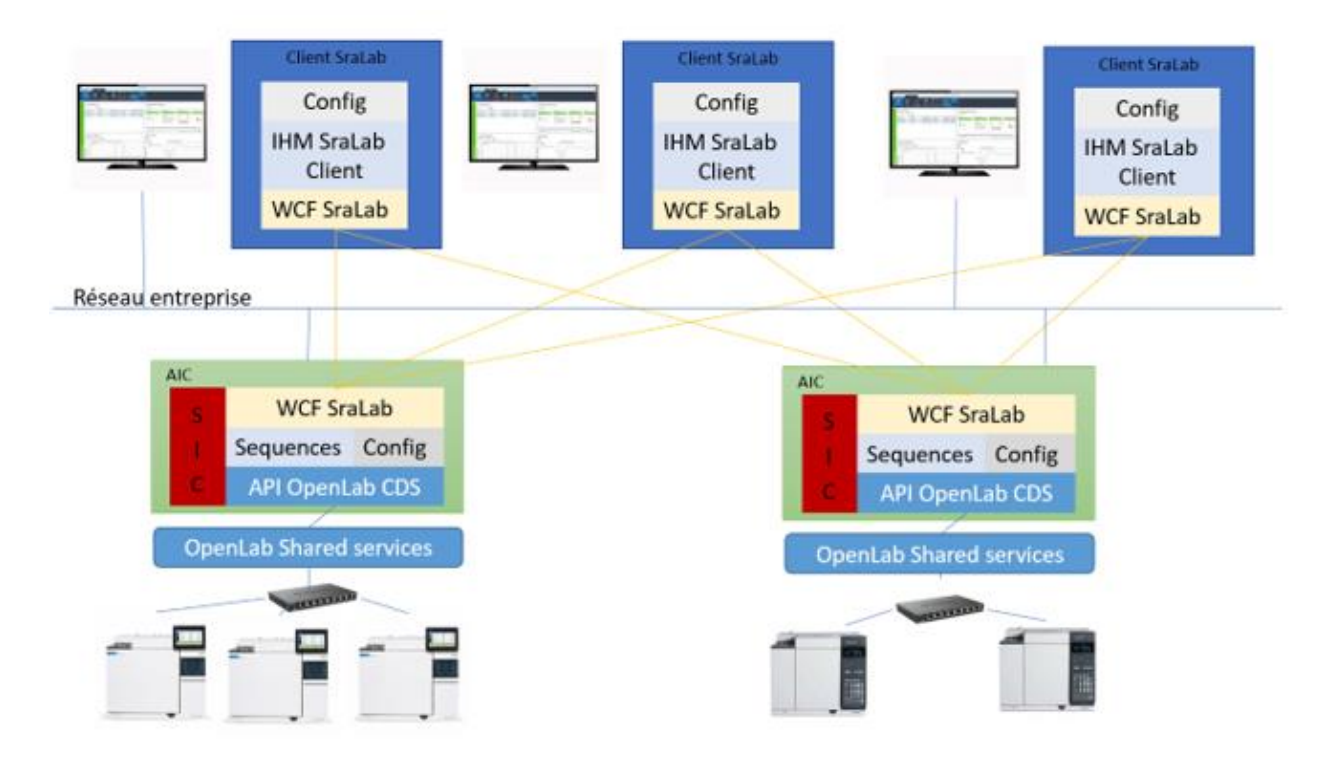

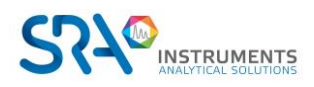

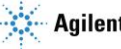

# 2. Prérequis

### 2.1 Ordinateur

| 05                     | Vitesse pro     | Mémoire         |         |            |
|------------------------|-----------------|-----------------|---------|------------|
| 03                     | Minimum         | Recommandé      | Minimum | Recommandé |
| Windows<br>7/8.1/10/11 | 2 GHz (Core i3) | 3 GHz (Core i5) | 4 GB    | 8 GB       |

- Pour Windows 7, uniquement la version SP1
- Pour Windows 10, à partir de la version 1903.

#### 2.2 Framework

L'installation de SRA Lab requiert la présence du .Net Framework 4.8 minimum.

#### 2.3 Paramètres du pare-feu

Vous trouverez ci-dessous la liste des ports utilisés par SRA Lab. Ces ports sont automatiquement autorisés lors de l'installation du logiciel.

Ces ports doivent être ouverts pour que les applications du logiciel SRA Lab puissent communiquer.

|                                                          | Port | Protocole |
|----------------------------------------------------------|------|-----------|
| Port TCP utilisé pour la communication « Client/Server » | 8000 | ТСР       |

Si ce port n'est pas disponible, l'administrateur réseau pourra utiliser un autre port TCP ouvert en entrée/sortie, et le configurer dans définir dans le logiciel.

### **2.4 Protection des dossiers**

L'accès aux dossiers des séquence du LIMS est nécessaire en lecture et le répertoire dans lequel SRA Lab dépose les fichiers de résultats pour le LIMS doit être accessible en écriture.

Enfin un dossier partagé doit être créé sur le serveur OpenLab CDS (ou autre emplacement réseau) pour permettre à OpenLab CDS de déposer des rapports CSV à chaque fin d'analyse.

### 3. Installation commune

SRA Lab peut être utilisé pour OpenLab CDS Workstation ou en Client/Server avec OpenLab CDS ECM XT.

L'installation de SRA Lab commence par l'exécution du fichier setup.exe sur les postes clients et les AIC (pour une installation Client/Server).

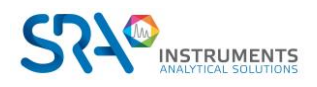

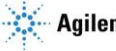

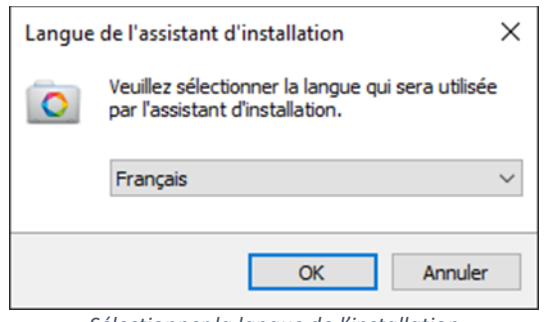

Sélectionner la langue de l'installation

| Installation - SraLab                                                                                                    | _           |      | ×    |
|----------------------------------------------------------------------------------------------------|-------------|------|------|
| Accord de licence<br>Les informations suivantes sont importantes. Veuillez les lire avant                                                                                                  | de continu  | Jer. | An   |
| Veuillez lire le contrat de licence suivant. Vous devez en accepter t<br>avant de continuer l'installation.                                                                                | ous les ter | mes  |      |
|                                                                                                    |             | ŕ    |      |
| Le logiciel Soprane est la propriété de la société SRA Instruments.<br>Toute reproduction même partielle de ce produit sans<br>l'accord de l'éditeur est passible de poursuite judiciaire. |             |      | ,    |
| Ie comprends et j'accepte les termes du contrat de licence                                                                                                    |             |      |      |
| <ul> <li>Je refuse les termes du contrat de licence</li> </ul>                                                                                                    |             |      |      |
| Su                                                                                                    | ivant       | Anr  | uler |

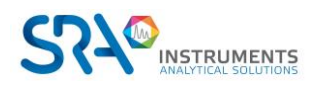

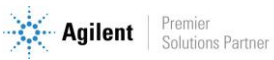

#### Prérequis et guide d'installation SRA Lab - Version 2.0

| (i) Installation - Salab - ×   Do Sinab dolf dets install? (ii) Installation - Salab - ×   Composints & finable? (iii) Installation - Salab Composints & finable? (iii) Installation - Salab   Composints & finable? (iii) Installation - Salab Selectionnes lies composints de resources installe? (iii) Installation - Salab   Composints & finable? (iii) Installation - Salab Selectionnes lies composints de resources installe? (iii) Installation - Salab   Composints & finable? (iii) Installation - Salab Selectionnes lies composints de resources de unous deliver vous déliver installe? (iii) Installation - Salab   Composints & finable? (iii) Installation - Salab (iii) Installation - Salab (iii) Installation - Salab   Les romposints & finable? (iii) Installation - Salab (iii) Installation - Salab (iii) Installation - Salab   Conserver le répertoire d'installation par défaut Selectionner le type d'installation Selectionner le type d'installation   Conserver le répertoire d'installation par défaut Selectionner le type d'installation (iii) Installation - Salab   Conserver le répertoire d'installation par defaut (iii) Installation - Salab (iii) Installation - Salab   Conserver le répertoire d'installation par des e dosser du neu (iii) Installation - Salab (iii) Installation - Salab   Conserver le répertoire du resource du programm e des le dosser du neu (iii) Installation - Salab (iii) Installation - Salab   Conserver le répertoire du resource du programm e des le dosser du neu (iiii) I                                                                                                    |                                                                                                    |                                                                                                    |
|----------------------------------------------------------------------------------------------------|----------------------------------------------------------------------------------------------------|----------------------------------------------------------------------------------------------------|
| Dossier de destination<br>Ou Stade doit 4 être installe ?       Composants à installer<br>Que composants à installer<br>Que composants à installer<br>Que composants de rigidication souhaitez-vous installer ?         Ou Stade doit 4 être installe ?       Composants à installer<br>Que composants de rigidication souhaitez-vous installer ?         I programme requert au moins 3,4 Mo despace disque dispontie.       Selectionner le composants affectionner is composants affectionner<br>I statustic Que e mute au souve doit our comme l'installation<br>I precourt         I programme requert au moins 3,4 Mo despace disque dispontie.       I excenter de répectionne d'installation par défaut         Conserver le répertoire d'installation par défaut       Sélectionner le composants affectionner le composants affectionner le composant affection d'installation or du programme ?         Ou l'assetter d'installation out programme dans le dosser du menu<br>Delmener indugé d'assettu de noter le recource du programme dans le dosser du menu<br>Delmener indugé d'assettu de more le recource du programme dans le dosser du menu<br>Delmener indugé d'assettu de more delectorer<br>un aut dosset dans du menu demarer.       Preci de destination :<br>U contract de destination :<br>U contract de destination :<br>U contract de destination :<br>U | 🙆 Installation - SraLab - 🗆 🗙                                                                                                  | 🙆 Installation - SraLab — 🗌 🗙                                                                                                    |
| Selection du dosser du neuro   Selection du dosser d'installation   Conserver le répertoire d'installation par défaut   Selection du dosser d'installation det 4 placer les composants du programme dans le dosser du neuro   Selection du dosser d'installation det 4 placer les composants du programme dans le dosser du neuro   Selection du dosser d'installation par défaut                                                                                                    | Dossier de destination<br>Où SraLab doit-il être installé ?                                                                    | Composants à installer<br>Quels composants de l'application souhaitez-vous installer ?                                                                                            |
| Bue contruer, diquez ar Arivant. Si vous souhaitez choiar un dossier different,   diquez ar Parcourr   Barcourr   Barcourr    Barcourr <td< th=""><th>L'assistant va installer SraLab dans le dossier suivant.</th><th>Sélectionnez les composants que vous désirez installer ; décochez les composants que<br/>vous ne désirez pas installer. Cliquez ensuite sur Suivant pour continuer l'installation.</th></td<>                                                                                                    | L'assistant va installer SraLab dans le dossier suivant.                                                                       | Sélectionnez les composants que vous désirez installer ; décochez les composants que<br>vous ne désirez pas installer. Cliquez ensuite sur Suivant pour continuer l'installation. |
| Le programme requiert au moins 3,4 Mo d'espace disque disponible.   Précédent   Suivant   Annuler   Conserver le répertoire d'installation par défaut   Sélection ner le type d'installation   Sélection du dossier du menu Démarrer   Dù l'assistant d'installation dist jakcer les raccourds du programme dans le dossier du menu   Dù l'assistant d'installation dist jakcer les raccourds du programme dans le dossier du menu   Cliquez sur Suivant pour contruer.   Cliquez sur Suivant pour contruer.   Cliquez sur Suivant po                                                                                                    | Pour continuer, diquez sur Suivant. Si vous souhaitez choisir un dossier différent,                                            | Installation complète V                                                                                                    |
| Le programme requiert au moins 3,4 Mo d'espace disque disponble.<br>Le programme requiert au moins 3,4 Mo d'espace disque disponble.<br>Précédent Suivant Annuler<br>Conserver le répertoire d'installation par défaut<br>Sélection de dossier du menu Démarrer<br>Où l'assistant d'installation doit 4 placer les racourds du programme dans le dossier du menu<br>Démarrer indiqué d-dessou.<br>Significatuments<br>Précédent Suivant Percourr.<br>Bignificatuments<br>Précédent Suivant Annuler<br>Précédent Suivant Annuler<br>Précédent Suivant Annuler<br>Précédent Suivant Annuler<br>Démarrer indiqué d-dessou.<br>Bignificatuments<br>Précédent Suivant Annuler<br>Précédent Suivant Annuler                                                                                                    | Cliscal ab Parcourir                                                                                                    | SRA Lab Client ou monoposte 15,3 Mo                                                                                                    |
| Le programme requiert au moins 3,4 Mo d'espace disponible.   Précédent   Suivant   Annuler     Conserver le répertoire d'installation par défaut     Sélection du dossier du menu Démarrer   Dùl assistant d'installation doit-l placer les raccourds du programme ?   Dùl assistant d'installation doit-l placer les raccourds du programme ?   Dùl assistant va oréer les raccourds du programme ?   Dùl assistant d'installation ou sur Précédent pour revoir ou modifier une option d'installation ou sur Précédent pour revoir ou modifier une option d'installation ou sur Précédent pour revoir ou modifier une option d'installation ou sur Précédent pour revoir ou modifier une option d'installation :   Ciquez sur Suivant pour continuer, Ciquez sur Parcourir si vous souhaitez selectonner un autre dossier du menu Démarrer.   Stat Instruments   Parcourir   Précédent   Précédent   Suivant   Annuler                                                                                                    |                                                                                                    |                                                                                                    |
| Précédent Suivant Annuler   Conserver le répertoire d'installation par défaut Sélectionner le type d'installation   Installation - SraLab — X   Sélection du dossier du menu Démarrer Image: Selection du dossier du menu Démarrer   Où l'assistant d'installation doit-li placer les raccourds du programme ? Image: Selectionner le type d'installation ou sur Précédent pour revoir ou modifier une option d'installation.   Démarrer indiqué o-dessous. Cliquez sur Installer pour procéder à finstallation ou sur Précédent pour revoir ou modifier une option d'installation.   Cliquez sur Suivant pour continuer. Cliquez sur Parcourir si vous souhaitez sélectionner in autre dossier du menu Démarrer. Parcourir   Sélectionments Parcourir   Parcourir Parcourir   Précédent Suivant   Annuler Précédent                                                                                                    | Le programme requiert au moins 3,4 Mo d'espace disque disponible.                                                              | Les composants sélectionnés nécessitent au moins 3,4 Mo d'espace disponible.                                                                                                    |
| Conserver le répertoire d'installation par défaut       Sélectionner le type d'installation         Installation - SraLab       — — X         Sélection du dossier du menu Démarrer       Installation doit il placer les raccourds du programme ?       Image: Clause stant d'installation doit il placer les raccourds du programme ?       Image: Clause stant d'installation doit il placer les raccourds du programme ?       Image: Clause stant d'installation doit il placer les raccourds du programme ?       Image: Clause stant d'installation doit il placer les raccourds du programme ?       Image: Clause stant d'installation ou sur Précédent pour installer SraLab sur votre ordinateur.         Image: Clause sur Sulvant pour continuer. Cliquez sur Parcourir si vous souhaitez sélectionner un autre dossier du menu Démarrer.       Image: Clipuez sur Sulvant pour continuer. Cliquez sur Parcourir si vous souhaitez sélectionner un autre dossier du menu Démarrer.       Image: Clipuez sur Sulvant pour continuer. Cliquez sur Parcourir si vous souhaitez sélectionner cliquez destination :<br>Image: SRA instruments       Image: Clipuez sur Sulvant pour continuer. Cliquez sur Parcourir si vous souhaitez sélectionner clipuez sur Sulvant pour continuer. Cliquez sur Parcourir       Image: Clipuez sur Sulvant pour continuer. Cliquez sur Parcourir si vous souhaitez sélectionner clipuez sur Sulvant pour continuer. Cliquez sur Parcourir       Image: Clipuez sur Sulvant pour continuer. Cliquez sur Parcourir si vous souhaitez sélectionner clipuez sur Sulvant pour continuer. Cliquez sur Sulvant pour continuer. Cliquez sur Sulvant pour continuer. Cliquez sur Sulvant pour continuer. Cliquez sur Sulvant pour continuer. Cliquez sur Sulvant pour continuer. Cliquez sur Sulvant pour continuer. Cliquez sur Sulvant pour continue                                                         | Précédent Suivant Annuler                                                                                                    | Précédent Suivant Annuler                                                                                                    |
| Installation - SraLab   Sédection du dossier du menu Démarrer   Où fassistant d'installation doit-il placer les raccourcis du programme ?   Démarrer indiqué d-dessous.   Cliquez sur Suivant pour continuer. Cliquez sur Parcourir si vous souhaitez sélectionner un autre dossier du menu Démarrer.   SRA Instruments   Précédent   Suivant   Précédent Suivant Annuler Précédent Installer Composants sélectionnés : Composants sélectionnés : Composants sélectionnés : Composants monoposte Dossier du menu Démarrer : SRA Instruments Précédent Suivant Annuler Précédent Suivant Annuler                                                                                                    | Conserver le répertoire d'installation par défaut                                                                              | Sélectionner le type d'installation                                                                                                    |
| Sélection du dossier du menu Démarrer <ul> <li>Dù l'assistant d'installation doit-il placer les raccourcis du programme ?</li> <li> <li>L'assistant d'installation doit-il placer les raccourcis du programme dans le dossier du menu             <li> <li>Démarrer indiqué d'elessous.</li> <li>Cliquez sur Suivant pour continuer, Cliquez sur Parcourir si vous souhaitez sélectionner             un autre dossier du menu Démarrer.</li> <li> <li>                 SRA Instruments                       Parcourir                      Précédent                      Suivant                          Annuler                           Précédent                             Suivant</li></li></li></li></li></ul>                                                                                                    | 💿 Installation - SraLab - 🗆 🗙                                                                                                  | 🙆 Installation - SraLab - 🗆 🗙                                                                                                    |
| Image: Cliquez sur Suivant va créer les raccourds du programme dans le dossier du menu       Cliquez sur Suivant pour continuer. Cliquez sur Parcourir si vous souhaitez sélectionner         Image: SRA Instruments       Parcourir         Image: SRA Instruments       Parcourir         Image: Précédent Suivant Manuer       Suivant Manuer         Image: Précédent Suivant Manuer       Annuler                                                                                                    | Sélection du dossier du menu Démarrer<br>Où l'assistant d'installation doit-il placer les raccourcis du programme ?            | Prêt à installer<br>L'assistant dispose à présent de toutes les informations pour installer SraLab sur<br>votre ordinateur.                                                       |
| Cliquez sur Suivant pour continuer. Cliquez sur Parcourir si vous souhaitez sélectionner un autre dossier du menu Démarrer.       Dossier de destination :<br>C:\\$raLab         SRA Instruments       Parcourir         Parcourir       Composants sélectionnés :<br>Composants monposte         Dossier du menu Démarrer :<br>SRA Instruments       SRA Instruments         Précédent       Suivant         Annuler       Précédent                                                                                                    | L'assistant va créer les raccourcis du programme dans le dossier du menu     Démarrer indiqué d'dessous.                       | Cliquez sur Installer pour procéder à l'installation ou sur Précédent pour revoir ou<br>modifier une option d'installation.                                                       |
| SRA Instruments       Parcourir         Type d'installation :<br>Installation personnalisée         Composants sélectionnés :<br>Composants monoposte         Dossier du menu Démarrer :<br>SRA Instruments         Précédent         Suivant       Annuler                                                                                                    | Cliquez sur Suivant pour continuer. Cliquez sur Parcourir si vous souhaitez sélectionner<br>un autre dossier du menu Démarrer. | Dossier de destination :                                                                                                    |
| Composants sélectionnés :<br>Composants monoposte       Dossier du menu Démarrer :<br>SRA Instruments       Précédent       Suivant       Annuler         Précédent         Installer                                                                                                    | SRA Instruments Parcourir                                                                                                    | Type d'installation :<br>Installation personnalisée                                                                                                    |
| Dossier du menu Démarrer :<br>SRA Instruments          Précédent       Suivant       Annuler   Précédent Installer Annuler                                                                                                    |                                                                                                    | Composants sélectionnés :<br>Composants monoposte                                                                                                    |
| Précédent     Suivant     Annuler       Précédent   Installer   Annuler                                                                                                    |                                                                                                    | Dossier du menu Démarrer :<br>SRA Instruments                                                                                                    |
| Précédent     Suivant     Annuler       Précédent     Installer     Annuler                                                                                                    |                                                                                                    | v                                                                                                    |
| Précédent Suivant Annuler Précédent Installer Annuler                                                                                                    |                                                                                                    |                                                                                                    |
|                                                                                                    | Précédent Suivant Annuler                                                                                                    | Précédent Installer Annuler                                                                                                    |

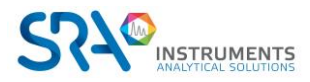

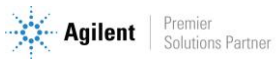

# 4. Installation monoposte

Pour une installation monoposte, SRA Lab doit être installé sur le poste de OpenLab CDS dès que celui-ci est installé et configuré.

L'installation en mode « monoposte » suit l'installation standard ci-dessus. Sélectionnez le mode « SRA Lab Client ou monoposte » et conservez les choix par défaut.

<u>Remarque :</u> SRA Lab ne peut être utilisé avec OpenLab CDS Workstation Plus.

# **5. Installation Client/Server**

En mode Client/Server, les AIC utilisés par SRA Lab doivent utiliser le service Windows SIC (**S**RA Lab Instrument **C**ontroller) pour la communication entre les postes clients SRA Lab et les services (Shared Services) de OpenLab CDS à partir de l'AIC.

Sur les postes clients, on installe l'application SRA Lab en choisissant l'option « SRA Lab Client ou monoposte ». Sur les AIC utilisés par SRA Lab, choisir l'option « SRA Lab pour AIC » lors de l'installation de SRA Lab.

Remarque :

OpenLab CDS doit être installé et configuré **avant** l'installation de SRA Lab.

#### 5.1 Service SIC

Pour les AIC, l'installation se fait en deux étapes. La première a été effectuée précédemment. La deuxième consiste à installer le service SIC de SRA Lab.

Le SIC est un service Windows qui a pour but de dialoguer avec tous les clients SRA Lab et le *Shared Services* de OpenLab CDS sur les AIC utilisés par SRA Lab. Dès que OpenLab CDS est installé et configuré, et que SRA Lab est également installé, allez dans le répertoire de SRA Lab (sur les AIC utilisant SRA Lab) et faites un double clic sur SRA.SIC.Configuration.exe :

- Définissez le login de OpenLab CDS qui sera utilisé par l'AIC
- Mettez le port TCP de SRA Lab utilisé pour le dialogue entre les clients SRA Lab et le service SIC des AIC. Par défaut le port proposé est 8000. Veillez à ce que l'administrateur réseau ne bloque pas ce port sur le parefeu.
- Recopiez la chaine de connexion de OpenLab CDS. Par défaut la chaine est net.tcp://NOMSERVEUROPENLAB:6577/Agilent/OpenLAB. Dans l'exemple ci-dessous, le serveur s'appelle olsrv.

| SRALab IC configuration        |            | ×       |
|--------------------------------|------------|---------|
| Domain                         |            |         |
| in sra                         |            |         |
| Nom d'utilisateur              | Mot de pa  | asse    |
| 🛓 labo                         | OT         | •••••   |
|                                |            |         |
| Chaîne de connexion            |            | Port _L |
| e net.tcp://olsrv:6577/Agilent | t/OpenLAB/ | 8000    |
|                                |            |         |
|                                | OK         |         |
|                                | UK         |         |

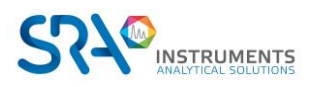

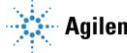

- Fermez l'utilitaire de configuration.
- Installez le service Windows SRA.SIC.ServiceSRA Lab.exe comme suit :
  - Ouvrez une fenêtre d'interpréteur de commande en mode administrateur.
  - Entrez les commandes suivantes :
    - cd\ <ENTER>
    - cd c:\windows\Microsoft.Net\Framework\v4.0.30319 <ENTER>
    - installutil.exe c:\SRA Lab\service\sra.sic.serviceSRA Lab.exe <ENTER>
  - o Affichez le gestionnaire des services Windows
  - Déplacez l'ascenseur au niveau du service SRA.SIC.ServiceSRA Lab et cliquez dessus.
  - Cliquez sur « Démarrer ». Le service SIC doit être démarré.

| Services         |                       |                                 |               |             |                      |                                |
|------------------|-----------------------|---------------------------------|---------------|-------------|----------------------|--------------------------------|
| ichier Action A  | ffichage ?            |                                 |               |             |                      |                                |
| • 🔿 🔯            | 0 🗟 🚺 🖬 🕨 🖩 🖬         | •                               |               |             |                      |                                |
| Services (local) | Services (local)      |                                 |               |             |                      |                                |
|                  | SRA.SIC.ServiceSRALab | Nom                             | Description   | État        | Type de démarrage    | Ouvrir une session en tant que |
|                  |                       | 🤹 Service utilisateur du kit de | Service de c  |             | Manuel               | Système local                  |
|                  | Démarrer le service   | 🎑 Service utilisateur du Presse | Ce service ut | En co       | Manuel               | Système local                  |
|                  | Service V             | Service Wi-Fi Direct Service    | Gère les con  |             | Manuel (Déclencher I | Service local                  |
|                  | Description :         | Service Windows Insider         | Offre la pris |             | Manuel (Déclencher I | Système local                  |
|                  | SRA Service SRALab    | 🧟 Service SSTP (Secure Socket   | Prend en ch   | En co       | Manuel               | Service local                  |
|                  |                       | Services Bureau à distance      | Autorise les  | En co       | Manuel               | Service réseau                 |
|                  |                       | Services de chiffrement         | Fournit trois | En co       | Automatique          | Service réseau                 |
|                  |                       | 🆏 Shared PC Account Manager     | Manages pr    |             | Désactivé            | Système local                  |
|                  |                       | 🧟 SMP de l'Espace de stockage   | Service hôte  |             | Manuel               | Service réseau                 |
|                  |                       | Spouleur d'impression           | Ce service m  | En co       | Automatique          | Système local                  |
|                  | SRA.SIC.ServiceSRALab | SRA Service                     |               | Automatique | Système local        |                                |
|                  |                       | Station de travail              | Crée et main  | En co       | Automatique          | Service réseau                 |
|                  |                       | Stockage des données utilis     | Gère le stock |             | Manuel               | Système local                  |

### 5.2 SRA Lab Client

<u>Prérequis</u> : OpenLab CDS doit être installé et configuré avant l'installation de SRA Lab.

Lancez le setup de SRA Lab, sélectionnez l'installation « SRA Lab Client ou monoposte » puis conservez les choix proposés par défaut.

Lors de la configuration du logiciel sur les postes client, SRA Lab devra être configuré pour communiquer avec les AIC. Il faudra lister tous les AIC qui seront configurés pour utiliser le service SIC et indiquer quel port TCP sera utilisé. Par défaut, le port 8000 est proposé.

Pour obtenir la liste des AIC, allez dans le Control Panel de OpenLab CDS puis cliquez sur l'onglet « Administration ». Attention, la liste des « Instruments Controller » n'est accessible que par un compte administrateur.

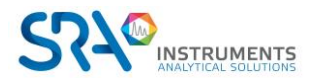

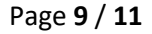

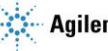

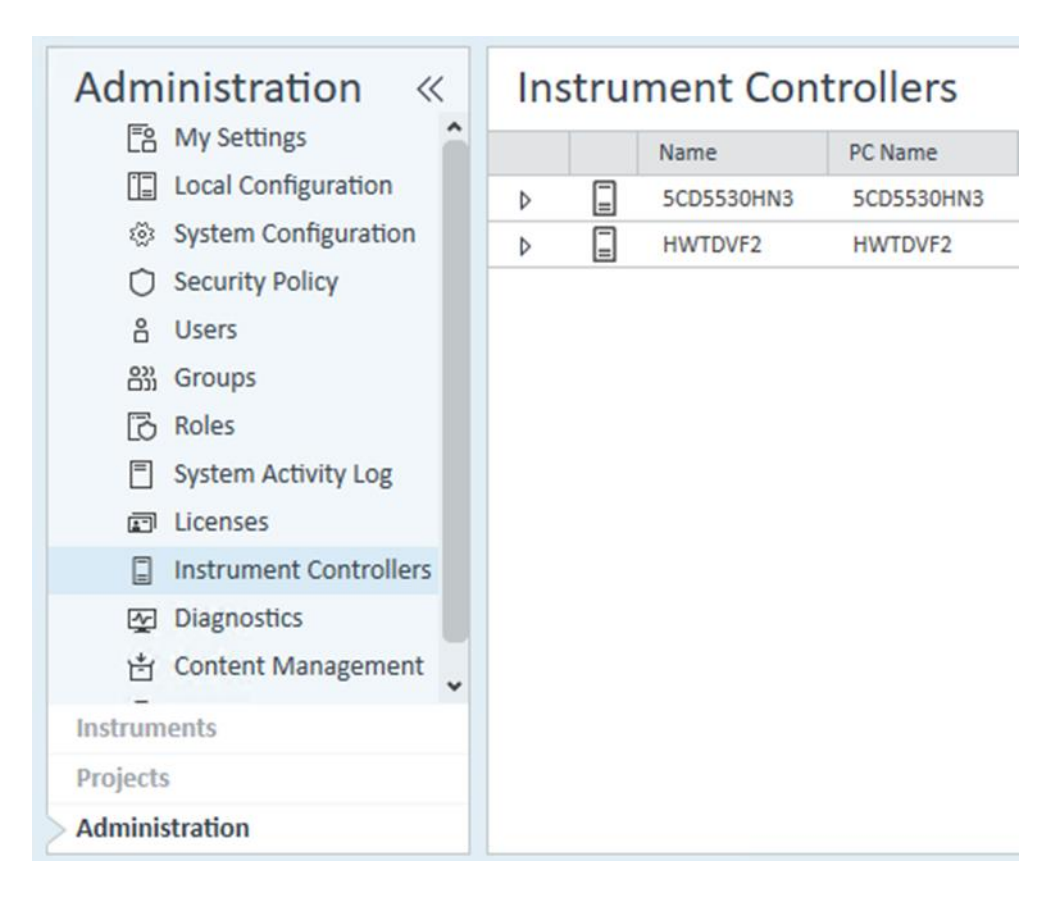

#### 5.3 Modèle de rapport

Dès que SRA Lab est installé et configuré, il faut déposer le modèle de rapport « prochem.rdl » dans le dossier « Report Templates » de chaque instrument utilisant SRA Lab. Faites un glisser-déposer du fichier prochem.rdl vers le dossier « Report Template » de la page web du DataStore de OpenLab CDS.

Pour afficher cette page :

- Ouvrez un navigateur internet et entrez l'adresse suivante : <u>https://NomServeurOpenLabCDS/DataStore/Page/</u>; validez pour afficher la page.
- Une fenêtre de connexion s'affiche (voir ci-dessous) pour entrer votre login. Une fois validé, la page web de DataStore s'affiche.

| Login<br>Content Management                              |          | См                          |        |
|----------------------------------------------------------|----------|-----------------------------|--------|
| Login<br>hvatel<br>Password<br>Domain<br>SRA ~<br>Log in |          | Login<br>Content Management |        |
| hvatel<br>Password<br>Domain<br>SRA ~<br>Log in          |          |                             |        |
| Password  Domain  SRA  Log in                            | hvatel   |                             |        |
| Domain<br>SRA ~<br>Log in                                | Password |                             |        |
| Domain<br>SRA ~<br>Log in                                |          |                             |        |
| SRA ~                                                    | Domain   |                             |        |
| Log in                                                   | SRA      |                             |        |
|                                                          |          |                             | Log in |

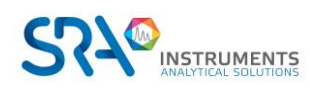

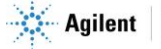

La capture d'écran ci-dessous montre DataStore.

Dans notre exemple ci-dessous, le dossier « Content » est celui qui regroupe les instruments utilisant SRA Lab. Cliquez sur « Contrôle », puis pour chaque instrument, cliquez sur le nom de l'instrument, puis sur « Report Templates. Déposez le fichier prochem.rdl dans ce dossier (par glisser / déposer). Ceci est à faire pour chaque instrument utilisant SRA Lab.

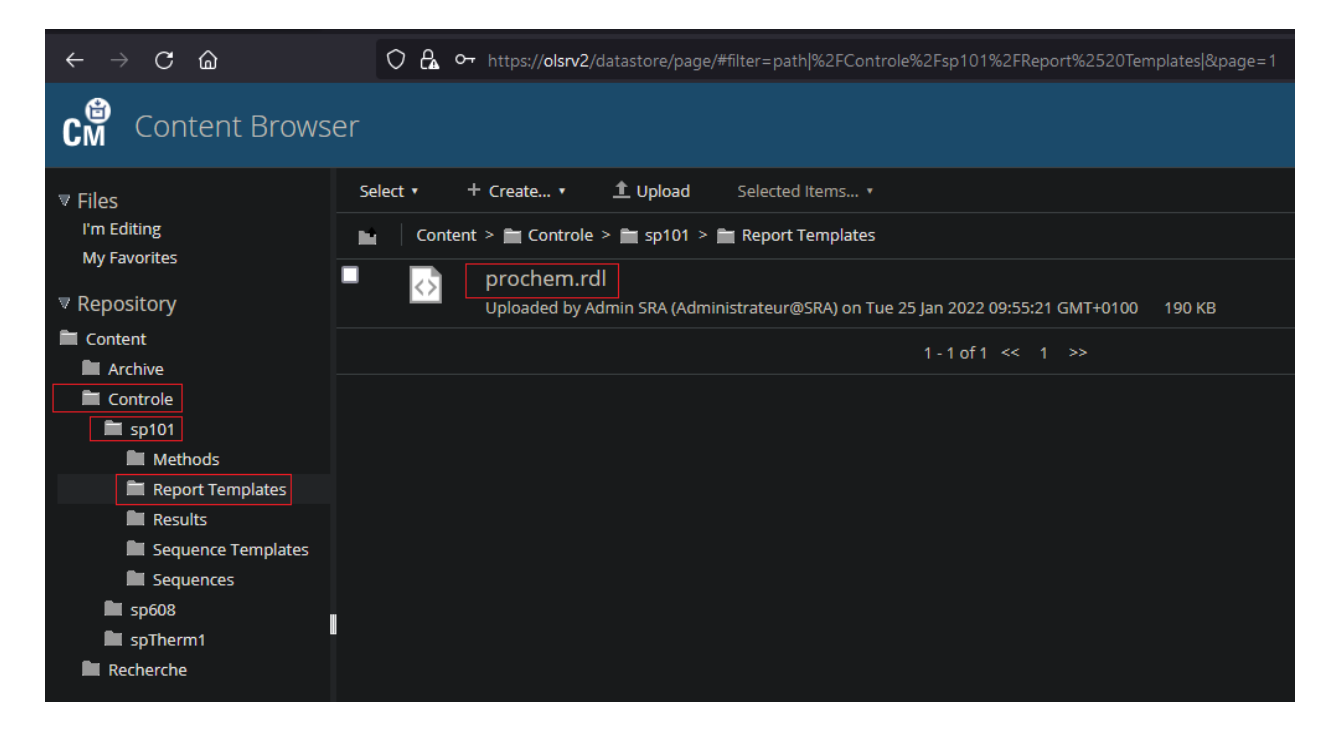

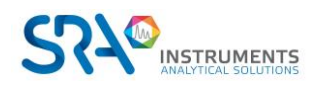

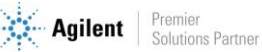